## <u>Hướng dẫn thiết lập mạng wifi để chấm công</u> <u>trên app EasyHRM</u>

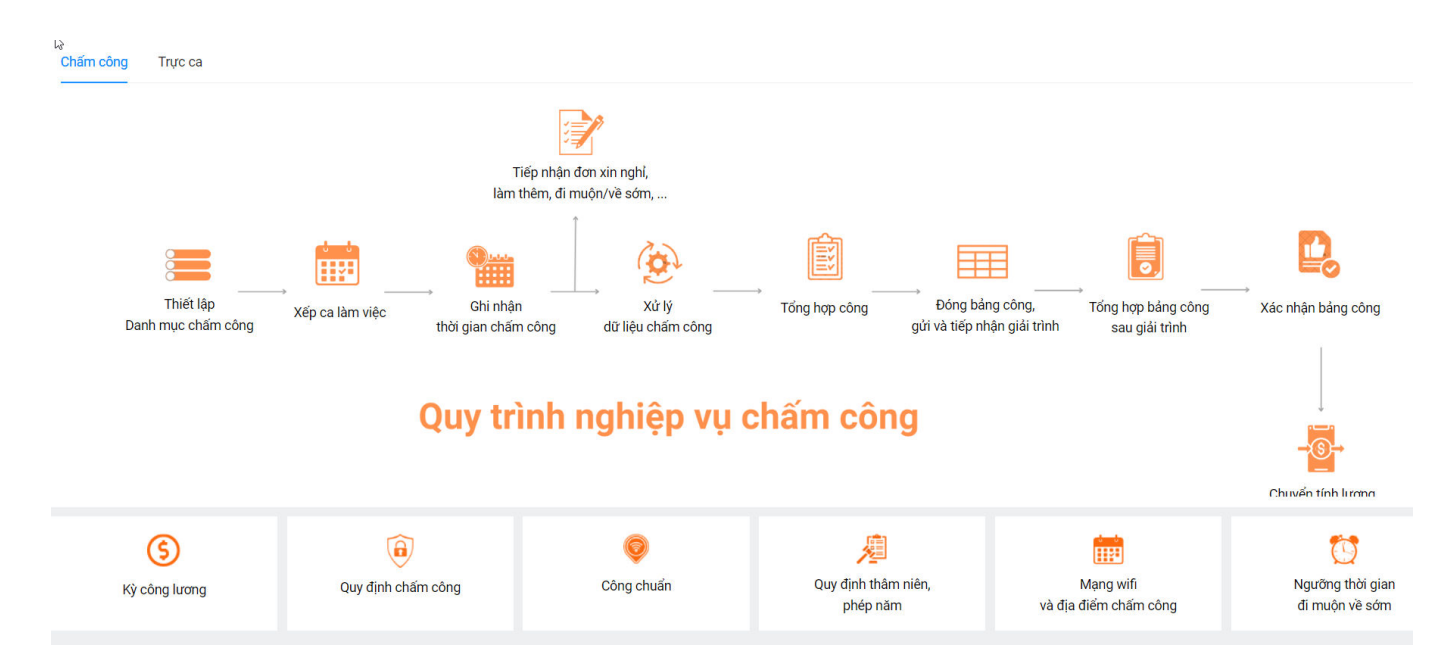

## Mục đích: Chấm công khuôn mặt bằng wifi

Bước 1: Đăng nhập vào web: http://app.easyhrm.vn/ và chọn module "Chấm công"

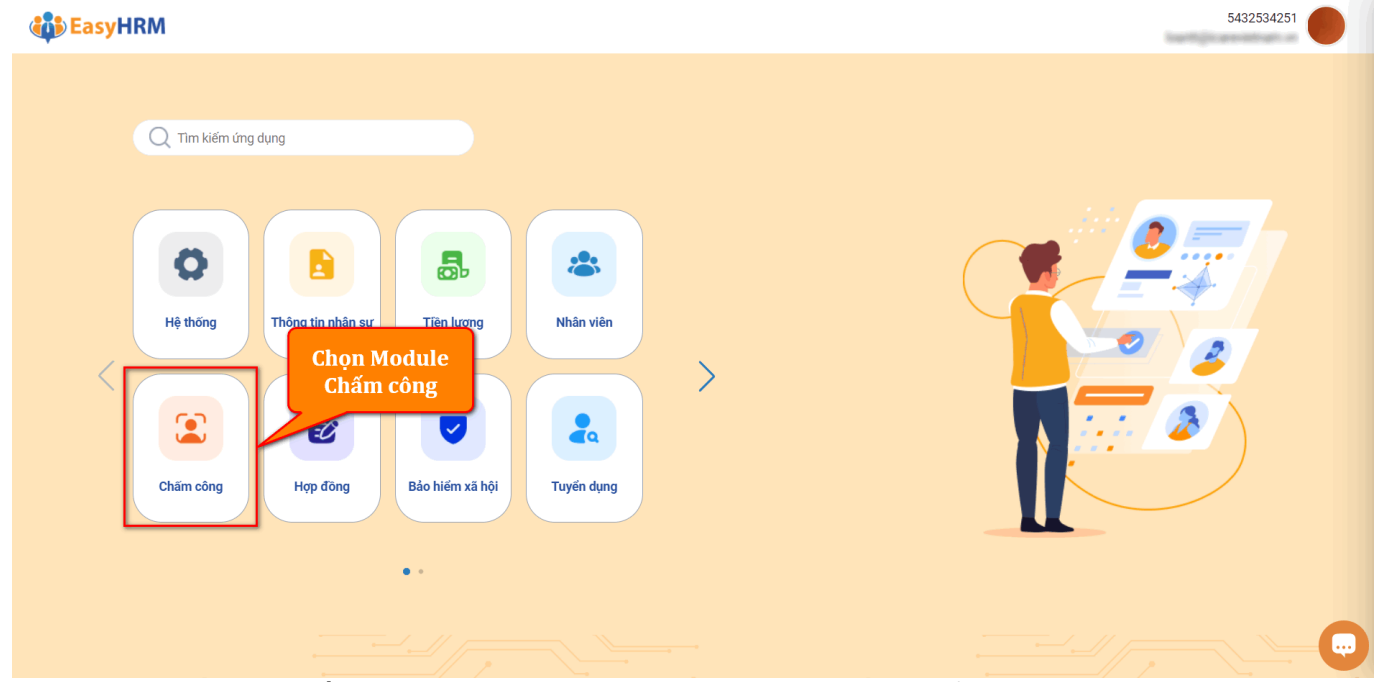

Bước 2: Tại module **Chấm công** chọn Thiết lập => Mạng wifi và địa điểm chấm công.

| 6                                                                                                    | CHẤM CÔNG                                          | Tổng quan         | Dữ liệu chấm công           | Quản lý          | Tổng hợp công       | Báo cáo         | Quản lý trực                          | Thiết lập                               | þ                                             |                  |                  | 1000                    | 5432534251            | <b>1</b>     |
|----------------------------------------------------------------------------------------------------|----------------------------------------------------|-------------------|-----------------------------|------------------|---------------------|-----------------|---------------------------------------|-----------------------------------------|-----------------------------------------------|------------------|------------------|-------------------------|-----------------------|--------------|
|                                                                                                    | Tổng quan chấm công                                | Quy trình nghiệp  | vụ                          |                  |                     |                 |                                       | 7                                       | Kỳ công lương                                 |                  |                  |                         |                       |              |
|                                                                                                    |                                                    |                   |                             |                  |                     |                 |                                       |                                         | Quy định cham công<br>Quy định trực ca kíp, t | trực gác         |                  |                         |                       |              |
|                                                                                                    |                                                    | Burio Di          | HÌ<br>Vấn ca làm việc       |                  |                     | Puréo 4: Téng b |                                       | Durine Fr                               | Quy định trực ngoài gi                        | iờ               | nghỉ phép        |                         | Hôm nay               |              |
|                                                                                                    | Buoc 1: Ky cong luong                              | Bude 2:           | xep ca lam việc             | BUOC 3: DU       | liệu vào ra         |                 | ộp công may                           | Buoc 5:                                 | Công chuẩn                                    | om túr           | )5/2024          | 0                       |                       |              |
|                                                                                                    | Tân suất chấm công                                 |                   |                             |                  |                     |                 |                                       |                                         | Mạng wifi và địa điểm                         | n chấm công      | 2                | 0                       |                       |              |
|                                                                                                    | Cả đơn vị<br>(13/05/2024 - 19/05/202               | 24)               |                             |                  |                     |                 |                                       |                                         | Quy định thâm niên, p                         | hép năm          | -                |                         | Xen                   | n chi tiết   |
|                                                                                                    | Chấm công vào Chấm                                 | i công ra         |                             |                  |                     |                 |                                       |                                         | Người nhận thông báo                          | o<br>nuôn về sớm | vit a free       |                         | [                     |              |
|                                                                                                    |                                                    |                   |                             |                  |                     |                 |                                       |                                         | Phụ cấp hiện vật                              |                  | )5/2024          |                         | Hom nay               |              |
|                                                                                                    |                                                    |                   |                             |                  |                     |                 |                                       |                                         |                                               |                  |                  | 0                       |                       |              |
|                                                                                                    |                                                    |                   |                             |                  |                     |                 |                                       |                                         |                                               |                  |                  |                         | Xen                   | n chi tiết   |
|                                                                                                    |                                                    |                   |                             |                  |                     |                 |                                       |                                         |                                               |                  |                  |                         |                       |              |
|                                                                                                    |                                                    |                   |                             |                  |                     |                 |                                       |                                         |                                               | Nhân s           | ự đi công tác    |                         | Hôm nay               |              |
|                                                                                                    |                                                    |                   |                             |                  |                     |                 |                                       |                                         |                                               | Ngày 15,         | /05/2024         | 1                       |                       |              |
|                                                                                                    | 0                                                  |                   |                             |                  |                     |                 |                                       |                                         |                                               |                  |                  | I                       |                       |              |
|                                                                                                    | Thứ 2. Thứ 3. Thứ 4. Thứ 5. Thứ 6. Thứ 7. Chủ nhật |                   |                             |                  |                     |                 |                                       |                                         |                                               |                  |                  |                         | Xen                   | n chi tiết   |
|                                                                                                    | Tân suất đi muộn về s                              | sớm               | :                           | Cài đặt          | Tân suất làm        | thêm            |                                       |                                         | Cài đặt                                       |                  |                  |                         |                       |              |
|                                                                                                    | Cả đơn vị                                          |                   |                             |                  | Cả đơn vị           |                 |                                       |                                         |                                               |                  |                  |                         |                       | 0            |
| _                                                                                                    | Kỳ lương: Tháng 5/2024 l                           | Petland           |                             |                  | Kỳ lương: Thán      | ig 5/2024 Pet   | land                                  |                                         |                                               |                  |                  |                         |                       |              |
| В                                                                                                    | ước 3: Thiết                                       | iạp mà            | ạng wiπ.                    |                  |                     |                 |                                       |                                         |                                               |                  |                  |                         |                       | <u>^</u>     |
| 3                                                                                                    |                                                    | Tổng quan         | Dữ liệu chấm công           | Quản lý          | Tổng hợp công       | Báo cáo         | Quản lý trực                          | Thiết lậ                                | ip                                            |                  |                  | -                       | uper Tripper al       | <b>□</b> ↓   |
|                                                                                                    | Thông bảo: / khách hàng,                           | Nhầm tri ân đến t | ất cả quý đối tác, quý khác | h hàng đã tin ti | rởng và sử dụng sản | phẩm của Easyl  | HRM, công ty gửi                      | tới khách hàn                           | ng chuỗi sự kiện " <mark>DịCH V</mark>        | /Ų DÙNG THỬ      | GÓI EasyHRM MIĒN | PHÍ 3 THÁNG" với các    | tính năng nổi trội nh | ur Chấm ⊨ ×  |
|                                                                                                    | THIET LẠP MẠNG WIFT VA                             | DIA DIEM CHAI     | MCONG                       |                  |                     |                 |                                       |                                         |                                               |                  | and J.           | Thietiąp 7 Thietiąp     | nàng win và dia dien  | r chain cong |
|                                                                                                    | Danh sách wifi Danh sách (                         | địa điểm Quy      | định chấm công              |                  |                     |                 | 2_                                    | _                                       |                                               |                  |                  |                         |                       |              |
|                                                                                                    | STT Tên wifi BSSID Trạng thái áp dụng              |                   |                             |                  |                     |                 | Thêm                                  | mới                                     |                                               |                  |                  |                         |                       |              |
|                                                                                                    | No Data                                            |                   |                             |                  |                     | Tên wifi        |                                       |                                         |                                               |                  |                  | Tra c                   |                       |              |
|                                                                                                    |                                                    |                   |                             |                  |                     | Trạng th        | Trạng thái áp dụng(*) Loại áp dụng(*) |                                         |                                               |                  | ng(*)            |                         |                       |              |
|                                                                                                    |                                                    |                   |                             |                  |                     |                 |                                       | niçuluc                                 |                                               |                  |                  |                         |                       |              |
|                                                                                                    | < 0 >                                              |                   |                             |                  |                     |                 |                                       |                                         |                                               |                  |                  |                         |                       |              |
|                                                                                                    |                                                    |                   |                             |                  |                     |                 |                                       |                                         |                                               |                  |                  |                         |                       |              |
|                                                                                                    |                                                    |                   |                             |                  |                     |                 |                                       |                                         |                                               |                  |                  |                         |                       |              |
|                                                                                                    | CHẤM CÔNG                                          | Tổng quan         | Dữ liệu chấm công           | Quản lý          | Tổng hợp công       | Báo cáo         | Quản lý trực                          | Thiết lậ                                | ip                                            |                  |                  | -                       |                       | ■ û          |
| A Thông bảo: NG THỬ GÔI EasyHRM MIẾN PHÍ 3 THÁNG* với các tinh năng nổi trội như Chấm công, Tiền lương, Hợp đồng lao động điện tử, Tuyến dụng, Trân trọng cảm ơn! 🗙 |                                                    |                   |                             |                  |                     |                 |                                       |                                         |                                               |                  |                  |                         |                       | ×            |
|                                                                                                    | THIẾT LẬP MẠNG WIFI VÀ                             | ĐỊA ĐIỂM CHẤ      | M CÔNG                      |                  |                     |                 |                                       |                                         |                                               |                  | ۵ /              | Thiết lập / Thiết lập I | mạng wifi và địa điểm | n chấm công  |
|                                                                                                    | Danh sách wifi Danh sách                           | địa điểm Quy      | r định chấm công            |                  |                     |                 |                                       |                                         |                                               |                  |                  |                         |                       |              |
|                                                                                                    | STT Tén wifi BSSID Trạng thải áp dụng Hủy          |                   |                             |                  |                     |                 |                                       |                                         |                                               |                  |                  |                         |                       |              |
|                                                                                                    |                                                    |                   |                             |                  | Vê thêng t          |                 | Tên wifi                              | (*)                                     |                                               |                  | BSSID(*)         |                         |                       |              |
|                                                                                                    |                                                    |                   |                             |                  | 1. Tên wifi         |                 | Trạng th                              | iái áp dụng(*)                          |                                               |                  | Loại áp dụ       | ng(*)                   | Tra c                 | ứu BSSID     |
|                                                                                                    |                                                    |                   | No Data                     |                  | 2. BSSID            |                 | Hiệu l                                | uc .                                    |                                               |                  | ∨ Phòng b        | an và chức danh         |                       | × ]          |
|                                                                                                    |                                                    |                   |                             |                  |                     |                 | Bộ phạr<br>Tùy ci                     | Bộ phạn ap dụng<br>Tùy chọn V Phòng ban |                                               |                  |                  |                         |                       | ٩            |
|                                                                                                    |                                                    |                   |                             |                  |                     |                 | Chức đạ<br>Tùy ci                     | Chức danh áp dụng<br>Tùy chọn V         |                                               |                  |                  |                         |                       |              |
|                                                                                                    |                                                    |                   |                             |                  |                     |                 | 3                                     | için                                    |                                               |                  |                  |                         |                       |              |
|                                                                                                    |                                                    |                   |                             |                  |                     |                 | -                                     |                                         |                                               |                  |                  |                         |                       |              |
|                                                                                                    | ol                                                 | <b>.</b> .        |                             |                  |                     |                 |                                       |                                         |                                               |                  |                  |                         |                       | ſ            |
| 1                                                                                                    | . Chọn tab "                                       | Danh              | sách wifi                   | i″               |                     |                 |                                       |                                         |                                               |                  |                  |                         |                       |              |
| 2                                                                                                    | . Chọn <b>"Thế</b>                                 | em mó             | ſ"                          |                  |                     |                 |                                       |                                         |                                               |                  |                  |                         |                       |              |
| 3                                                                                                    | . Điền thông                                       | j tin gồ          | im:                         |                  |                     |                 |                                       |                                         |                                               |                  |                  |                         |                       |              |
| -                                                                                                    | Tên wifi                                           |                   |                             |                  |                     |                 |                                       |                                         |                                               |                  |                  |                         |                       |              |
| -                                                                                                    | BSSID:Cách                                         | lấy BS            | SID xem                     |                  |                     |                 |                                       |                                         |                                               |                  |                  |                         |                       |              |
| . ـ                                                                                                    | . https://www.                                     | or the serve      |                             |                  | markier.            | /l              | an a da                               | -                                       | ann haa                                       | : d              | :f:/             |                         |                       |              |

tại: <u>https://easyhrm.vn/huong-dan-nghiep-vu/huong-dan-tra-cuu-bssid-cua-wifi/</u> 4. Nhấn **"Lưu"**